The star

# MANUAL DE INCIDENCIA INFORMÁTICA

# eurofins MEGALAB

# Contenido

| 1. | Acceso a la web             | . 2 |
|----|-----------------------------|-----|
| 2. | Acceso y pantalla principal | . 3 |
| 3. | Abrir un ticket             | . 5 |
| 4. | Estado del ticket           | . 8 |

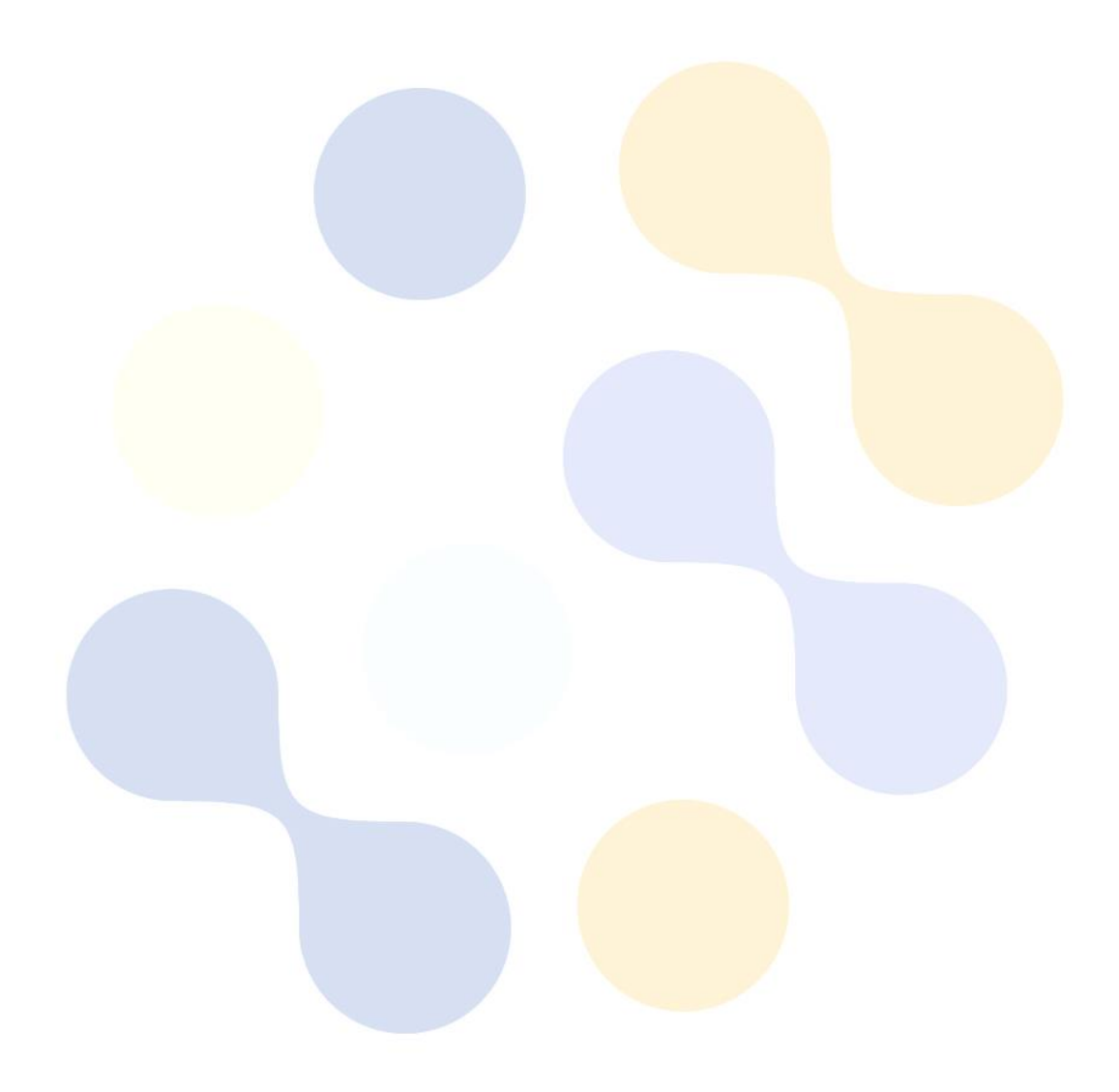

## 1. Acceso a la web

Para poder abrir cualquier tipo de incidencia de informática, debemos ir a la web que os indicamos aquí abajo:

#### https://soporte.eurofins-megalab.es/

| 💦 eurofins 🛛                                                                                                    |                                                                                                    |                                                                                                    | Usuario Invitado   Iniciar sesión                |
|----------------------------------------------------------------------------------------------------|----------------------------------------------------------------------------------------------------|----------------------------------------------------------------------------------------------------|--------------------------------------------------|
|                                                                                                    | MEGALAB                                                                                                    |                                                                                                    |                                                  |
| 🏠 Inicio Centro de Soporte                                                                                                    | 🔒 Abrir un nuevo Ticket                                                                                                    | 🗟 Ver Estado de un Ticke                                                                                                    | et                                               |
| Centro de sopo<br>Para agilizar las solicitudes de so<br>Megalab utiliza un sistema de tid<br>signa un número de ticket úni<br>rogreso y visualizar las respues<br>para futuras referencias el histor<br>as soluciones aportadas. | orte de Eurofins<br>oporte y brindarle un mejor ser<br>ckets de soporte. A cada soliciti<br>co que puede ser empleado pa<br>tas del equipo de soporte. Tan<br>ial de todas sus solicitudes de | S Megalab<br>vicio, Eurofins<br>ud de soporte se le<br>ara comprobar su<br>ublén queda disponible<br>asistencia, así como de | Abrir un nuevo Ticket<br>Ver Estado de un Ticket |
| Para cursar una solicitud de asis<br>Isuario de la organización. Si<br>lel laboratorio desde el que real<br>ontacto.                                                                                                    | tencia o de información <b>debe o</b><br>no dispone de uno, puede utiliz<br>ice la solicitud, indicando su no                                                                                 | <b>le contar con un</b><br>car el usuario general<br>mbre y teléfono de                                                      |                                                  |
| <b>Si no dispone de ningún usua</b><br>Departamento de Informática pa                                                                                                    | r <b>io</b> de la organización póngase<br>ra solicitar un usuario de acces                                                                                                    | en contacto con el<br>o a soporte.                                                                                           |                                                  |
| C                                                                                                    | erechos de autor © 2020 Eurofins-Meg                                                                                                    | alab - Todos los derechos reservados                                                                                         | ş.                                               |

Para poder acceder a la web de incidencias, hay que tener usuario en el dominio de Megalab para acceder a la plataforma y correo corporativo, para que le lleguen las contestaciones de los tickets realizados.

# 2. Acceso y pantalla principal

Para acceder, debemos ir a la opción que aparece en la parte superior a la derecha, que pone "Iniciar sesión".

| 🛟 eurofins                 |                         |                           | Usuario Invitado I Iniciar sesión | 1 |
|----------------------------|-------------------------|---------------------------|-----------------------------------|---|
|                            | MEGALAB                 |                           |                                   |   |
| 🏠 Inicio Centro de Soporte | 🔒 Abrir un nuevo Ticket | 🔒 Ver Estado de un Ticket |                                   |   |
|                            |                         |                           |                                   |   |

Una vez pulsado sobre la opción anterior, debemos poner las credenciales del dominio de Megalab en la pantalla que nos aparece:

| 🛟 eurofins 🛛                                                                                                    | Usuario Invitado   Iniciar se                                                        | esión |  |  |  |  |
|----------------------------------------------------------------------------------------------------|--------------------------------------------------------------------------------------|-------|--|--|--|--|
| MEG                                                                                                    | GALAB                                                                                |       |  |  |  |  |
| 🏠 Inicio Centro de Soporte 🛛 🔒 Al                                                                                           | brir un nuevo Ticket 🛛 🔒 Ver Estado de un Ticket                                     |       |  |  |  |  |
| Registrarse en Eurofins-Megal<br>Para servirle mejor, Sugerimos a nuestros C                                                | ab<br>Clientes a registrarse para obtener una cuenta.                                |       |  |  |  |  |
| dsanchezl                                                                                                    | dsanchezi ¿Aún no está registrado? Cree una cuenta   Soy un agente — Acceda por aquí |       |  |  |  |  |
| Iniciar sesión                                                                                                    |                                                                                      |       |  |  |  |  |
| Si es la primera vez que se pone en contacto con nosotros o no recuerda el número de Ticket, por favor abra un nuevo Ticket |                                                                                      |       |  |  |  |  |
| Derechos de autor © 2020 Eurofins-Megalab - Todos los derechos reservados.<br>powered by Sicket                             |                                                                                      |       |  |  |  |  |

\* Si tras varios intentos no podéis acceder a la web, enviar un correo a <u>informática@megalab.es</u> para ver el problema.

Tras iniciar sesión, os aparecerá la pantalla principal para abrir un ticket, donde explicaremos en el siguiente punto como realizar una incidencia.

| 🛟 eurofins                          |                                                            | Diego   perfil   Tickets (0) - Cerrar sesión |
|-------------------------------------|------------------------------------------------------------|----------------------------------------------|
|                                     | MEGALAB                                                    |                                              |
| 🏡 Inicio Centro de Soporte          | Abrir un nuevo Ticket                                      | ))                                           |
| Abrir un nuevo Ticket               |                                                            |                                              |
| Por favor, complete el siguiente fo | rmulario para crear un nuevo ticket.                       |                                              |
| Email:                              | dsanchezl@meg                                              | alab.es                                      |
| chente.                             | Diego                                                      |                                              |
| Temas de ayuda                      |                                                            |                                              |
| - Seleccione un tema de ayuda       | _ <b>v</b> *                                               |                                              |
|                                     | Crear Ticket Restablecer Cance                             | lar                                          |
|                                     |                                                            |                                              |
|                                     |                                                            |                                              |
| [                                   | Derechos de autor © 2020 Eurofins-Megalab - Todos los dere | echos reservados.                            |
|                                     | powered by OSTicket                                        |                                              |
|                                     |                                                            |                                              |
|                                     |                                                            |                                              |
|                                     |                                                            |                                              |
|                                     |                                                            |                                              |
|                                     |                                                            |                                              |
|                                     |                                                            |                                              |
|                                     |                                                            |                                              |
|                                     |                                                            |                                              |
|                                     |                                                            |                                              |
|                                     |                                                            |                                              |
|                                     |                                                            |                                              |
|                                     |                                                            |                                              |

## 3. Abrir un ticket

Para abirir una incidencia, estaremos en la pantalla que nos hemos quedado anteriormente.

| 🎎 eurofins 🗆                                                                                                    | Diego   perfil   Tickets (0) - Cerrar sesión                         |
|----------------------------------------------------------------------------------------------------|----------------------------------------------------------------------|
|                                                                                                    | ·····                                                                |
|                                                                                                    | MEGALAB                                                              |
| ☆ Inicio Centro de Soporte                                                                                                    | Abrir un nuevo Ticket Dickets (0)                                    |
| Abrir un nuevo Ticket                                                                                                    |                                                                      |
| Por favor, complete el siguiente form                                                                                                    | ulario para crear un nuevo ticket.                                   |
|                                                                                                    |                                                                      |
| Email:                                                                                                    | dsanchezl@megalab.es                                                 |
| Cliente:                                                                                                    | Diego                                                                |
| Temas de ayuda<br>— Seleccione un tema de ayuda —<br>Informática<br>Informática / Analizadores<br>Informática / Descarga de informes<br>Informática / Envíos Informes<br>Informática / Otros | Crear Ticket Restablecer Cancelar                                    |
| Informática / Problemas de acceso<br>Informática / Replicación<br>Informática / Siglo<br>Informática / Solicitud Material                                                                    | os de autor © 2020 Eurofins-Megalab - Todos los derechos reservados. |
| mormatica / Ostanos y coneos                                                                                                    | powered by <b>J</b> OS <b>licket</b>                                 |

Debemos seleccionar primero el "Tema de ayuda", donde seleccionamos el tipo de incidencia que tenemos, según la información que vemos en la diferentes opciones.

Una vez seleccionado el tema de ayuda, se desplegarán varias opciones, donde hay que rellenar todos los campos obligatoriamente para poder crear la incidencia.

Se puede incluir capturas de pantalla o documentos adjuntos.

| 🛟 eurofins                                                   |                                      |                                | Diego   perfil   Tickets (0) - Cerrar sesión |
|--------------------------------------------------------------|--------------------------------------|--------------------------------|----------------------------------------------|
|                                                              | MEGALAB                              |                                |                                              |
| 🏠 Inicio Centro de Soporte                                   | Abrir un nuevo Ticket                | Tickets (0)                    |                                              |
| Abrir un nuevo Ticket<br>Por favor, complete el siguiente fo | ormulario para crear un nuevo ti     | cket.                          |                                              |
| Email:<br>Cliente:                                           |                                      | dsanchezl@megalab.e:<br>Diego  | S                                            |
| Temas de ayuda<br>Informática / Envíos Informes              | •                                    |                                |                                              |
| Detalles del tique                                           |                                      |                                |                                              |
| Asunto *                                                     |                                      |                                |                                              |
| <> ¶ 🗛 Aa B                                                  | । ⊻ ङ ≔ 🖪                            | ⊡ ≣ ∞ -                        | -                                            |
| Por favor, describa detalladar                               | nente el motivo de su petición d     | de soporte                     |                                              |
| ⊕ Agregar archivos aquí o eleg                               | irlos                                |                                |                                              |
| Laboratorio / Centro *                                       |                                      | 7                              |                                              |
| Seleccione el Laboratorio o Cent                             | ro desde donde realiza la solicit    | ud.                            |                                              |
| No aplicable                                                 | ~                                    |                                |                                              |
|                                                              | Crear Ticket Rest                    | ablecer                        |                                              |
|                                                              | Derechos de autor © 2020 Eurofins-Me | galab - Todos los derechos re: | servados.                                    |

Tras rellenar las opciones obligatorias, pulsar sobre "Crear Ticket" para crear la incidencia y llegue a informática para atender esa solicitud.

Tras crear el ticket, os aparece un resumen de la incidencia creada.

| 🔅 eurofins 👔                                           |                                  |                         | Diego   perfil   Tickets (1) - Cerrar sesión |
|--------------------------------------------------------|----------------------------------|-------------------------|----------------------------------------------|
| 1                                                      | MEGALAB                          |                         |                                              |
| 🏠 Inicio Centro de Soporte                             | 🔒 Abrir un nuevo Ticket          | Tickets (1)             |                                              |
| <b>C Prueba</b> #70609619                              |                                  |                         | 🖨 Imprimir 🛛 🗷 Editar                        |
| nformación básica del ticket                           |                                  | Información de          | usuario                                      |
| Estado del Abierto<br>Ticket:                          |                                  | Nombre:<br>Email:       | Diego<br>dsanchezl@megalab.es                |
| Departamento: Informática<br>Creado en: 26/10/20 10:04 |                                  | Teléfono:               |                                              |
| Detalles del tique                                     |                                  |                         |                                              |
| Laboratorio / Centro: Madi                             | rid (Amaltea)                    |                         |                                              |
| maa                                                    | ia (/ inalica)                   |                         |                                              |
| Diego publicado 26/10/20                               | 10:04                            |                         |                                              |
|                                                        |                                  |                         |                                              |
| Prueba                                                 |                                  |                         |                                              |
| 1                                                      |                                  |                         |                                              |
| Creado por Dieg                                        | o26/10/20 10:04                  |                         |                                              |
|                                                        |                                  |                         |                                              |
| Escriba una respuesta                                  |                                  |                         |                                              |
|                                                        |                                  |                         |                                              |
| Para ayudarle mejor, le pedimos que                    | e sea específico y detallad      | 0*                      |                                              |
|                                                        |                                  |                         |                                              |
| Ad D                                                   |                                  |                         |                                              |
|                                                        |                                  |                         |                                              |
|                                                        |                                  |                         |                                              |
|                                                        |                                  |                         |                                              |
|                                                        |                                  |                         |                                              |
|                                                        |                                  |                         |                                              |
|                                                        |                                  |                         |                                              |
| O Agregar archivos aquí o elegirlo                     | S                                |                         |                                              |
|                                                        |                                  |                         |                                              |
|                                                        | Publicar Respuesta               | Restablecer             | ncelar                                       |
|                                                        |                                  |                         |                                              |
| Dere                                                   | chos de autor © 2020 Eurofine Me | egalab - Todos los dere | chos reservados                              |
| Delec                                                  | powered by                       | OSTicket                | unos reselvados.                             |
|                                                        | poneted by 51                    |                         |                                              |

# 4. Estado del ticket

Para ver los estados de los tickets, debemos pulsar en la opción que nos aparece en la parte de arriba llamada "Tickets ()"

| 🔅 eu        | rofins                |                         | Dieg                                           | go   perfil   Tickets (2) - Cerrar sesión |
|-------------|-----------------------|-------------------------|------------------------------------------------|-------------------------------------------|
|             |                       | MEGALAB                 |                                                |                                           |
| 🏡 Inicio (  | Centro de Soporte     | 🔒 Abrir un nue          | vo Ticket 📄 Tickets (2)                        |                                           |
|             |                       | Buscar                  | Temas de ayuda: 🗕 Todo                         | os los temas de ayuda — 🗸 🗸               |
| 2 Tickets   |                       |                         |                                                | 🗅 Abrir (1)   皆 Cerrado (1)               |
| Mostrando 1 | - 1 de 1 Tickets abie | ertos                   |                                                |                                           |
| Ticket # 🖨  | Creado en 🗢           | Estado 🗢                | Asunto 🗢                                       | Departamento 🗢                            |
| 😡 70609619  | 26/10/20              | Abierto                 | Prueba                                         | Informática                               |
|             |                       |                         |                                                |                                           |
|             | De                    | erechos de autor © 2020 | Eurofins-Megalab - Todos los derechos reservad | los.                                      |

En esta pantalla os aparecerá por defecto el ticket o los tickets que están abiertos y pulsando sobre él podéis ver la información y la conversación mantenida.

Desde esta pantalla y pulsando en la ticket creado, se debe mantener la conversación de la incidencia, no responder al correo que os llega cuando se ha contestado.

También se queda un histórico de los tickets que ya se han resulto, en la parte de arriba en la derecha donde pone "Cerrado", para ver toda la información antigua y problemas que se tuvieron.